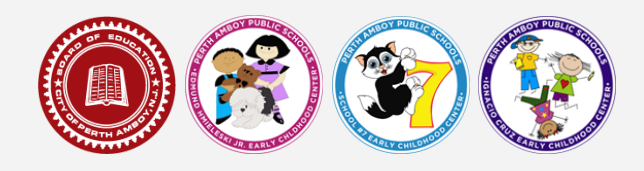

# Step by Step Guide to Preschool Registration

1. Please visit our preschool registration page at <u>www.paps.net/preschoolregistration</u>.

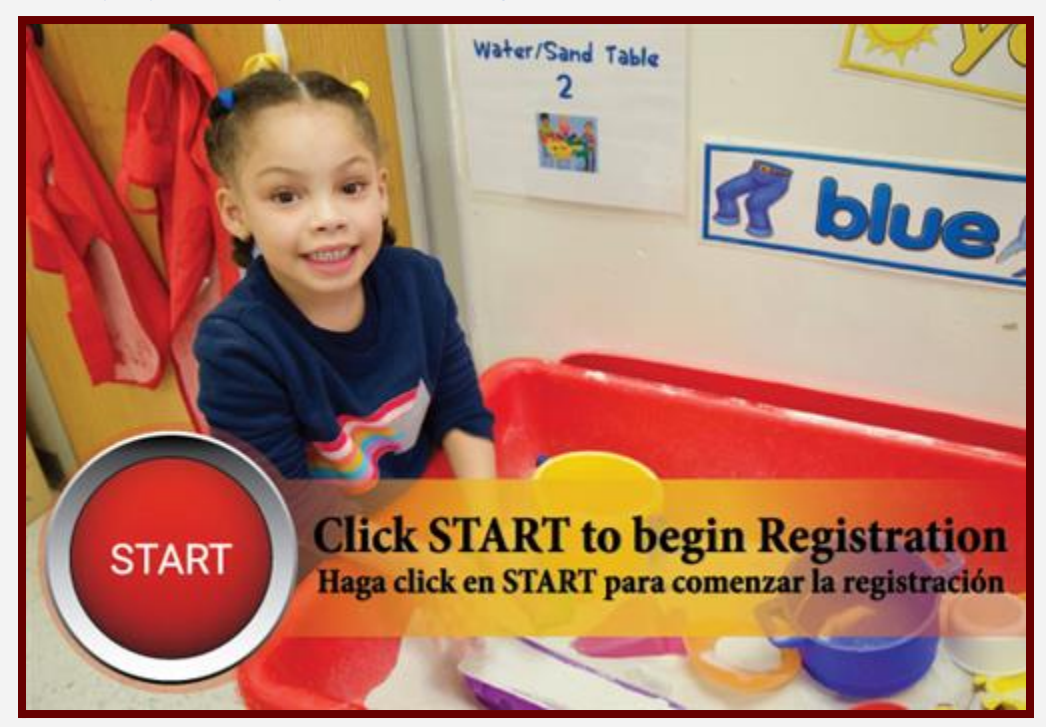

2. You will have the option for the application to be in English or Spanish. Select the year you are registering your child for and click `Next.'

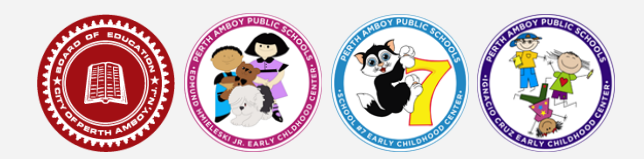

| C Online Registr                     | ation × +                                                                      |
|--------------------------------------|--------------------------------------------------------------------------------|
| $\leftrightarrow$ $\rightarrow$ C (  | perthnj.infinitecampus.org/campus/apps/olr/application/login/email-choose-year |
|                                      |                                                                                |
| Infinite<br>Campus<br>English   Espa | Conline Registration                                                           |
| What are you reg                     | gistering for?                                                                 |
| Next                                 |                                                                                |
|                                      |                                                                                |

3. Fill out all required information to enter the registration portal. You will also have to solve a CAPTCHA and then click 'Begin Registration':

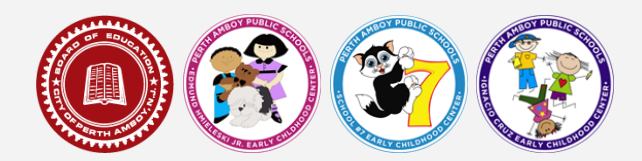

| lease complete the information below to BEGIN the registration process.    |  |
|----------------------------------------------------------------------------|--|
| egistration Year                                                           |  |
| 022-2023                                                                   |  |
| arent/Guardian First Name                                                  |  |
|                                                                            |  |
| First Name is required                                                     |  |
| arent/Guardian Last Name                                                   |  |
| arent/Guardian Email Address                                               |  |
| user@example.com                                                           |  |
| erify Email Address                                                        |  |
| user@example.com                                                           |  |
| as ANY student being entered attended a school in Perth Amboy in the past. |  |
|                                                                            |  |

4. You will then receive a message letting you know that an email will be sent shortly containing the link that will lead you to the official registration page.

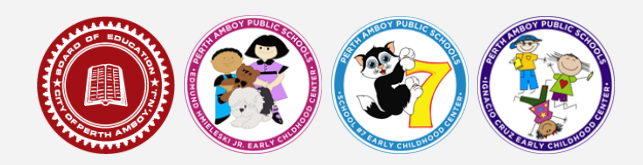

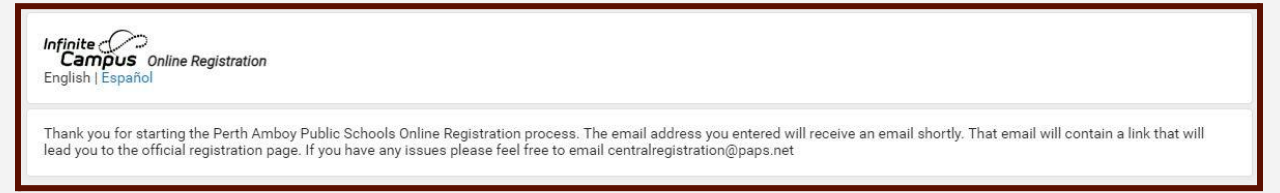

5. After you click on the link in your email, you will then reach a screen that asks you to confirm that the information that you are providing is accurate and correct to the best of your knowledge. Please enter YOUR full name in that box:

| Campus Online Registration                                                                                                    | Application Number 26 |
|----------------------------------------------------------------------------------------------------|-----------------------|
| inglish   Español                                                                                                    |                       |
| Welcome First Last! Please type in your first and last name in the box below.<br>By typing your name into the box below you attest that you are the person<br>authenticated into this application or an authorized user of this account, and the data<br>you are entering/verifying is accurate and true to the best of your knowledge |                       |
| Please sign on the line below.                                                                                                    |                       |
| Clear                                                                                                    |                       |
|                                                                                                    |                       |

You will now reach the beginning of the registration page which will inform you of all the necessary supporting documents that are required (in digital format) for registration. For information on how to scan and upload a file in digital format, please click here. After reading through the entire

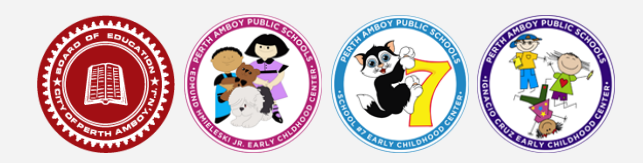

| Infinite ()<br>Campus Online Registration                                                                                                    | Application Number 24                                                                                                    |
|----------------------------------------------------------------------------------------------------|----------------------------------------------------------------------------------------------------|
| English   Español                                                                                                    |                                                                                                    |
| Perth Am                                                                                                    | boy Public Schools                                                                                                    |
| Welcome to Online Registration! Before you<br>Supporting Documents ready in electronic fi                                                                                                    | start your application, please be sure you have all<br>ile format (PDF or JPEG) for upload.                                                                                                    |
| The shild must be 2 as 4 upper old on as before Ostabor 15th 2022 to be                                                                                                    | aliaikle for presente al excitation                                                                                                    |
| If you have any questions about online registration please feel free to ema                                                                                                    | ail centralregistration@paps.net.                                                                                                    |
| SUPPORTING DOCUMENTS                                                                                                    |                                                                                                    |
| 1. PROOF OF ADDRESS<br>As proof of student residency, please provide ONE (1) document listed in category A                                                                                                    | A and TWO (2) documents listed in category B.                                                                                                    |
| Category A: One (1) of the following documents must be current:                                                                                                    |                                                                                                    |
| <ul> <li>Deed</li> <li>Current Lease (You will only need first page and signature page)</li> <li>A notarized Blue affidavit (Blue affidavit - English/Spanish) from the owner of the</li> <li>If residing with another family who rents a home, a notarized Yellow affidavit (Yel</li> <li>If residing with another family who are homeowners, a notarized Yellow affidavit</li> <li>If child(ren) is/are residing with someone other than the parent/guardian temporal</li> <li>lease or deed.</li> </ul> | s home.<br>ilow affidavit - English/Spanish) from the host family and their lease needs to be provided.<br>(Yellow affidavit - English/Spanish) from the host family and their deed needs to be provided.<br>arily, a notarized Pink affidavit (Pink affidavit - English/Spanish) needs to be provided with the person's |
| *NOTE:                                                                                                    |                                                                                                    |
| <ul> <li>Affidavits are only valid for one (1) year.</li> <li>If you submit a yellow affidavit you will also need to upload (2) documents from 0</li> </ul>                                                                                                    | Category B for BOTH host and Parent.                                                                                                    |
| Category B: Two (2) of the following documents that show your current address date                                                                                                    | led within the past 30 days:                                                                                                    |
| Gas, electric, cable, phone or water bill     Payroll check/stub     First class mail/letter from state or federal agency     Bank statement                                                                                                    |                                                                                                    |
|                                                                                                    |                                                                                                    |
| Tax Bill                                                                                                    |                                                                                                    |
| CHILD'S BIRTH CERTIFICATE (PDF or JPEG)                                                                                                    |                                                                                                    |
| CHILD'S PHYSICAL EXAM - Click here for form (Preschool and Kindergarter<br>ew Jersey State Law requires children entering preschool to have CURRENT phys                                                                                                    | n ONLY)<br>sical exams – must be dated on or after October 1st, 2021                                                                                                    |
| CHILD'S CURRENT IMMUNIZATION RECORD (from your Doctor)<br>monstrating that the child has been immunized for: DPT (4 doses), POLIO (3 dos<br>er 1st birthday or proof of disease immunity), Pneumococcal Vaccine (PCV) (1 do                                                                                                    | es), HIB (1 dose – on or after 1st birthday), MMR (1 dose – on or after the 1st birthday), Varicella (on<br>ose – on or after 1st birthday), Hepatitis B (3 doses).                                                                                                    |
| PHOTO IDENTIFICATION                                                                                                    |                                                                                                    |
|                                                                                                    |                                                                                                    |
| CUSTODY DOCUMENTATION (if applicable)<br>worred or separated parents, and quardians must provide a conv of a formal court                                                                                                    | t document demonstrating child's custody                                                                                                    |
| CUSTODY DOCUMENTATION (If applicable)<br>vorced or separated parents, and guardians must provide a copy of a formal court<br>RELEASE OF RECORDS - Click here for form (K-12)                                                                                                    | t document demonstrating child's custody.                                                                                                    |
| CUSTODY DOCUMENTATION (If applicable)<br>vorced or separated parents, and guardians must provide a copy of a formal court<br>RELEASE OF RECORDS - Click here for form (K-12)<br>tequired fields are marked with a red asterisk, and the district will receive the data                                                                                                    | t document demonstrating child's custody.<br>exactly as it is entered. Please be careful of spelling, capitalization and punctuation. Dates should be                                                                                                    |

6. The first section, *Student(s) Primary Household*, will ask for information about where the student resides. There are four subsections:

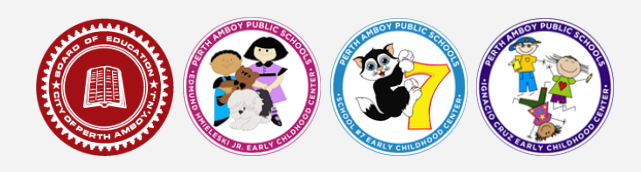

- a. Primary Phone Number
- b. Home Address
- c. Current Living Situation (this is where you will upload your category A and B supporting documents)
- d. Mailing Address

Each of these subsections are required. When you finish one subsection, click *Next* to move on. When all four subsections are complete, you will click *Save/Continue*.

| Infinite Contraction                | Application Number 15                                                                    |
|-------------------------------------|------------------------------------------------------------------------------------------|
| * Indicates a required field        |                                                                                          |
| ▼Student(s) Primary Household       | OParent/Guardian     OEmergency Contact     OOther Household     OStudent     OCompleted |
| * Primary Phone Number              |                                                                                          |
| Primary Phone Number                |                                                                                          |
| Next >                              |                                                                                          |
| Home Address                        |                                                                                          |
| Current Living Situation            |                                                                                          |
| <ul> <li>Mailing Address</li> </ul> |                                                                                          |
| Save/Continue                       |                                                                                          |
|                                     |                                                                                          |

- 7. The next section asks some demographic questions about the student's parent/guardian. If there are two parents/guardians, both must be included here. You will also need to upload proper identification for each parent/guardian. At least one phone number for each parent/guardian and email address and . You can also select what each parent/guardian can be contacted for. There are three subsections for the Parent/Guardian section:
  - a. Demographics
  - **b.** Contact Information
  - c. Military Employment

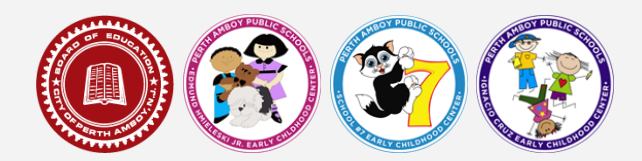

| the second second                                                                                                    |                                                                                                    |                                                                                                    |
|----------------------------------------------------------------------------------------------------|----------------------------------------------------------------------------------------------------|----------------------------------------------------------------------------------------------------|
| Indicates a required field                                                                                                    |                                                                                                    |                                                                                                    |
| Parent/Guardian Name                                                                                                    | Verent/Guardian                                                                                                    |                                                                                                    |
| Demographics                                                                                                    | Add Parent/Guardian Title                                                                                                    |                                                                                                    |
|                                                                                                    | Please add any Parent/Guardian including yourself in this area.                                                                                                    |                                                                                                    |
| Please enter Parent/Gu                                                                                                    | 0                                                                                                    |                                                                                                    |
| First Name<br>Middle Name                                                                                                    |                                                                                                    |                                                                                                    |
| Last Name                                                                                                    |                                                                                                    |                                                                                                    |
| Suffix<br>Birth Date                                                                                                    |                                                                                                    |                                                                                                    |
| Birthplace                                                                                                    |                                                                                                    | OK                                                                                                    |
| Gender                                                                                                    |                                                                                                    |                                                                                                    |
|                                                                                                    | Please check this box if this person lives at the address listed below.<br>925 Amboy Avenue<br>Perth Amboy, NJ 08861                                                                                                    |                                                                                                    |
| Parent Identif<br>*                                                                                                    | ication (Parent/Guardian must provide proof of iden                                                                                                    | tity)                                                                                                    |
|                                                                                                    |                                                                                                    |                                                                                                    |
| ntact Information                                                                                                    |                                                                                                    |                                                                                                    |
| nter your contact information                                                                                                    | below and please identify the types of messages you would like to rece                                                                                                    | ive.                                                                                                    |
|                                                                                                    |                                                                                                    | Contact Preferences<br>Emergency High Priority Attendance Behavior General Food Service Teacher Private                                                                                                    |
| Email *                                                                                                    | lindtisch@paps.net                                                                                                    |                                                                                                    |
| or<br>Has no e-mail                                                                                                    | 7                                                                                                    |                                                                                                    |
| Secondary Email:                                                                                                    | _                                                                                                    |                                                                                                    |
| t least one Phone Number                                                                                                    | is required *                                                                                                    |                                                                                                    |
| t least one Phone Number                                                                                                    | is required.                                                                                                    |                                                                                                    |
| Cell Phone (                                                                                                    | )                                                                                                    |                                                                                                    |
| Work Phone (                                                                                                    | ) - ×                                                                                                    |                                                                                                    |
| Employer                                                                                                    |                                                                                                    |                                                                                                    |
| Occupation                                                                                                    |                                                                                                    |                                                                                                    |
|                                                                                                    |                                                                                                    |                                                                                                    |
| Description of Contact Prefer                                                                                                    |                                                                                                    |                                                                                                    |
| Concernances Manhine Main of                                                                                                    | nces:                                                                                                    |                                                                                                    |
| Emergency - Marking this d<br>High Priority - Marking this                                                                                                    | <u>inces:</u><br>ieckbox will use this method of contact for emergency messages.<br>checkbox will use this method of contact for messages labeled as High I                                                                                                    | Priority Notification.                                                                                                    |
| Emergency - Marking this d<br>High Priority - Marking this<br>Attendance - Marking this d<br>Behavior - Marking this cher                                                                                                    | Intest:<br>eckbox will use this method of contact for emergency messages.<br>checkbox will use this method of contact for messages labeled as High I<br>neckbox will use this method of contact for hatendance messages.<br>How will use this method of contact for hatendance messages.                                                                                                    | Priority Notification.                                                                                                    |
| Emergency - Marking this of<br>High Priority - Marking this<br>Attendance - Marking this of<br>Behavior - Marking this cheo<br>General - Marking this cheo                                                                                                    | Intests<br>eckbox will use this method of contact for emergency messages.<br>checkbox will use this method of contact for messages labeled as High 1<br>neckbox will use this method of contact for attendance messages.<br>kbox will use this method of contact for general school messages, such a<br>such will use this method of contact for general school messages, such a<br>school will use this method of contact for general school messages.                                                                                                    | Priority Notification.<br>Is those sent by the School or District.                                                                                                    |
| Emergency - Marking this d<br>High Priority - Marking this<br>Attendance - Marking this d<br>Behavior - Marking this chee<br>General - Marking this cheek<br>Food Service - Marking this<br>Teacher - Marking this cheek                                                                                                    | Intests<br>eckbox will use this method of contact for emergency messages.<br>checkbox will use this method of contact for messages labeled as High 1<br>neckbox will use this method of contact for attendance messages.<br>Mox will use this method of contact for behavior messages,<br>box will use this method of contact for general school messages, such a<br>checkbox will use this method of contact for food service messages,<br>including will use this method of contact for food service messages,<br>including will use this method of contact for food service messages,<br>including the method of contact for food service messages,<br>including will use this method of contact for food service messages.                                                                                                    | Priority Notification.<br>Is those sent by the School or District.<br>a messages regarding failing grades and missing assignments.                                                                                                    |
| Emergency - Marking this d<br>High Priority - Marking this<br>Attendance - Marking this che<br>Behavior - Marking this ched<br>General - Marking this ched<br>Food Service - Marking this<br>Ceacher - Marking this ched<br>Private - Mark if number or                                                                                                    | neess.<br>eedbax will use this method of contact for emergency messages.<br>heckbox will use this method of contact for themace messages.<br>heckbox will use this method of contact for attendance messages.<br>box will use this method of contact for behavior messages.<br>box will use this method of contact for general school messages, such a<br>checkbox will use this method of contact for food service messages.<br>box will use this method of contact for food service messages.<br>box will use this method of contact for food service messages, includin<br>mail should be listed as private.                                                                                                    | Priority Notification.<br>Is those sent by the School or District.<br>g messages regarding failing grades and missing assignments.                                                                                                    |
| Emergency - Marking this d<br>High Priority - Marking this<br>Attendance - Marking this<br>Behavior - Marking this chee<br>General - Marking this cheel<br>Food Service - Marking this<br>Teacher - Marking this cheel<br>Private - Marki fi number or                                                                                                    | neess.<br>eedbax will use this method of contact for emergency messages,<br>checkbox will use this method of contact for tentendance messages,<br>heckbox will use this method of contact for attendance messages.<br>Kbox will use this method of contact for peneral school messages, such a<br>checkbox will use this method of contact for general school messages, such a<br>checkbox will use this method of contact for food service messages, such a<br>box will use this method of contact for food service messages, used<br>box will use this method of contact for food service messages, includin<br>mail should be listed as private.                                                                                                    | Priority Notification.<br>Is those sent by the School or District.<br>g messages regarding failing grades and missing assignments.                                                                                                    |
| Emergency - Marking this d<br>High Priority - Marking this<br>Attendance - Marking this che<br>General - Marking this che<br>Food Service - Marking this<br>Teacher - Marking this ched<br>Private - Mark if number or                                                                                                    | neess.<br>eedbox will use this method of contact for emergency messages,<br>checkbox will use this method of contact for messages labeled as High<br>neckbox will use this method of contact for attendance messages.<br>kbox will use this method of contact for peneral school messages, such a<br>checkbox will use this method of contact for general school messages, such a<br>checkbox will use this method of contact for food service messages, such a<br>box will use this method of contact for food service messages, nuclui<br>mail should be listed as private.                                                                                                    | Priority Notification.<br>Is those sent by the School or District.<br>g messages regarding failing grades and missing assignments.                                                                                                    |
| Emergency - Marking this d<br>High Priority - Marking this<br>Attendance - Marking this che<br>General - Marking this che<br>Good Service - Marking this<br>Teacher - Marking this ched<br>Private - Mark if number or                                                                                                    | ntess:<br>eckbox will use this method of contact for emergency messages,<br>checkbox will use this method of contact for messages labeled as High<br>neckbox will use this method of contact for attendance messages.<br>kbox will use this method of contact for general school messages, such a<br>checkbox will use this method of contact for food service messages, such a<br>checkbox will use this method of contact for food service messages, box<br>will use this method of contact for food service messages, box<br>will use this method of contact for food service messages, includin<br>mail should be listed as private.                                                                                                    | Priority Notification.<br>Is those sent by the School or District.<br>g messages regarding failing grades and missing assignments.                                                                                                    |
| Emergency - Marking this d<br>High Priority - Marking this<br>Attendance - Marking this che<br>General - Marking this che<br>General - Marking this che<br>Food Service - Marking this<br>Teacher - Marking this che<br>Private - Mark if number or                                                                                                    | ntess:<br>eckbox will use this method of contact for emergency messages,<br>checkbox will use this method of contact for messages labeled as High<br>neckbox will use this method of contact for attendance messages.<br>kbox will use this method of contact for general school messages, such a<br>checkbox will use this method of contact for general school messages, such a<br>checkbox will use this method of contact for food service messages, such a<br>box will use this method of contact for food service messages, includin<br>mail should be listed as private.                                                                                                    | Priority Notification.<br>Is those sent by the School or District.<br>g messages regarding failing grades and missing assignments.                                                                                                    |
| Emergency - Marking this d<br>High Priority - Marking this<br>Attendance - Marking this the<br>Behavior - Marking this cheel<br>Food Service - Marking this cheel<br>Prod Service - Marking this cheel<br>Private - Marking this cheel<br>Privat                                                                      | ntess:<br>eckbox will use this method of contact for emergency messages,<br>checkbox will use this method of contact for tenesages labeled as High<br>neckbox will use this method of contact for tenenatore messages.<br>kbox will use this method of contact for general acthool messages, such a<br>box will use this method of contact for general acthool messages, such a<br>checkbox will use this method of contact for general acthool messages, such a<br>box will use this method of contact for general acthool messages, such a<br>method will use this method of contact for general acthool messages, includin<br>mail should be listed as private.                                                                                                    | Priority Notification.<br>Is those sent by the School or District.<br>g messages regarding failing grades and missing assignments.                                                                                                    |
| Emergency - Marking this d<br>High Priority - Marking this<br>Attendance - Marking this the<br>Behavior - Marking this check<br>Food Service - Marking this check<br>Provate - Marking this check<br>Private - Marking this check<br>Private - M                                                                      | EdSba: will use this method of contact for emergency messages, checkbox will use this method of contact for messages labeled as High neckbox will use this method of contact for atomacne messages, kbox will use this method of contact for general acthool messages, such a box will use this method of contact for general acthool messages, such a checkbox will use this method of contact for general acthool messages, box will use this method of contact for general acthool messages, such a box will use this method of contact for general acthool messages, box will use this method of contact for general acthool messages, box will use this method of contact for general acthool messages, includin smail should be listed as private.                                                                                                    | Priority Notification.<br>Is those sent by the School or District.<br>g messages regarding failing grades and missing assignments.<br>ew&login=&kiosk=&c=ot2.coreOLR.OIt2Main-appTypeCheck&on=ot2.coreOLR.OIt2Main-appIcationList&appIcation                                                                                                    |
| Emergency - Marking this d<br>High Priority - Marking this<br>Attendance - Marking this the<br>Behavior - Marking this check<br>Food Service - Marking this check<br>Provate - Marking this check<br>Private - Marking this check<br>Private - M                                                                      | Intest:<br>eckbox will use this method of contact for emergency messages,<br>checkbox will use this method of contact for tensages labeled as High<br>neckbox will use this method of contact for behavior messages.<br>Kbox will use this method of contact for behavior messages, such a<br>checkbox will use this method of contact for general acthool messages, such a<br>checkbox will use this method of contact for deservice messages, box<br>will use this method of contact for deservice messages, includin<br>smail should be listed as private.           v00x/ports/shell.sdftx-ok2.0n2Outline&mode=on/invergistration@applicationMode==           v00x/ports/shell.sdftx-ok2.0n2Outline&mode=on/invergistration@applicationMode==                                                                                                    | Priority Notification.<br>Is those sent by the School or District.<br>g messages regarding failing grades and missing assignments.<br>ew&login=&kiosk=&cc=ot2.coreOLR.OIr2Main-appTypeChesk&cc=ot2.coreOLR.OIr2Main-applicationList&applicationG                                                                                                    |
| Emergency - Marking this d<br>High Priority - Marking this<br>Attendance - Marking this the<br>Behavior - Marking this check<br>Food Service - Marking this check<br>Provate - Marking this check<br>Private - Marking this check<br>Private - M                                                                      | Intest:<br>eckbox will use this method of contact for emergency messages,<br>checkbox will use this method of contact for tendence messages,<br>leckbox will use this method of contact for denance messages.<br>kbox will use this method of contact for general acthool messages, such a<br>box will use this method of contact for general acthool messages, such a<br>checkbox will use this method of contact for general acthool messages, includin<br>smail should be listed as private.<br>#00/P/ports/bhellust/bach2.0h2Outline&mode=ontimeregistration@applicationMode=n<br>Medite_contact Registration                                                                                                    | Priority Notification.<br>Is those sent by the School or District.<br>g messages regarding failing grades and missing assignments.<br>ew&dogin=&&iosk=&c=ok2.coreOLR.Olt2Main-appTypeCheck∨=ok2.coreOLR.Olt2Main-applicationList&applicationG                                                                                                    |
| Emergency - Marking this d<br>High Priority - Marking this<br>Attendance - Marking this che<br>General - Marking this che<br>Good Service - Marking this che<br>Food Service - Marking this che<br>Private - Mark if number or<br>A Previous Next +<br>Astronometer - Second Second<br>A Previous Next +<br>Astronometer - Second Cheme<br>Antipication - Second Cheme                                                                                                    | Intests:       eckbox will use this method of contact for emergency messages.         checkbox will use this method of contact for denance messages.       High neckbox will use this method of contact for denance messages.         kbox will use this method of contact for denance messages.       Kbox will use this method of contact for denance messages.         box will use this method of contact for denance messages.       Secondary for denance messages.         box will use this method of contact for denance messages.       Secondary for denance messages.         box will use this method of contact for denance messages.       Secondary for denance messages.         box will use this method of contact for denance messages.       Secondary for denance messages.         box will use this method of contact for denance messages.       Secondary for denance messages.         box will use this method of contact for denance messages.       Including messages.         box will use this method of contact for denance messages.       Including messages.         box will use this method of contact for denance messages.       Including messages.         box will use this method of contact for denance messages.       Including messages.         box will use this method of contact for denance messages.       Including messages.         extract messages.       Including messages.       Including messages.         extract messages.       Including messages.       Including messages.                                                                                                    | Priority Notification.<br>Is those sent by the School or District.<br>g messages regarding failing grades and missing assignments.<br>ew&forgin=&&iosk=&cent2.coreOLR.Olt2Main-appTypeCheck&on-olt2.coreOLR.Olt2Main-appIcationList&appIcationS                                                                                                    |
| Emergency - Marking this d<br>High Priority - Marking this<br>Attendance - Marking this the<br>General - Marking this check<br>Food Service - Marking this check<br>Food Service - Marking this check<br>Private - Mark if number or<br>- Marking this check<br>Private - Mark if number or<br>- Marking this check<br>Private - Mark if number or<br>- Marking this check<br>Private - Mark if number or<br>- Marking this check<br>Private - Marking this check<br>Private - Mark                                                                   | Intest:       eckbox will use this method of contact for emergency messages.         checkbox will use this method of contact for denance messages labeled as High inteskbox will use this method of contact for denance messages.         kbox will use this method of contact for denance messages.         box will use this method of contact for denance messages.         box will use this method of contact for denance messages.         box will use this method of contact for denance messages.         box will use this method of contact for denance messages, such a checkbox will use this method of contact for denance messages, includin smail should be listed as private.         eOUR/ports/belluar/tx=eh2.01/20utline&mode=onfineregistration&applicationModeerer         eOUR/ports/belluar/tx=eh2.01/20utline&mode=onfineregistration&applicationModeerer         entropy       online Registration         * Indicates a required lied       Y tatet@Guardtan       Other                                                                                                    | Priority Notification.<br>Is those sent by the School or District.<br>Ig messages regarding failing grades and missing assignments.<br>ewAtogin=&&iosk=&coreOL2.coreOL2.Oh2Main-appTypeCheck&oreOL2.coreOL2.Oh2Main-appEcationList&appEcation<br>Application Number 13<br>Igtered Context                                                                                                    |
| Emergency - Marking this d<br>High Priority - Marking this<br>Attendance - Marking this che<br>General - Marking this che<br>Food Service - Marking this che<br>Private - Mark if number or<br>- Marking this che<br>Private - Mark if number or<br>- Marking this che<br>Next ><br>- Marking this che<br>Next ><br>- Marking this che<br>Private - Mark if number or<br>- Marking this che<br>Next ><br>- Marking this che<br>Next ><br>- Marking this che<br>Private - Mark if number or<br>- Marking this che<br>Private - Marking this che<br>Private - Markin                                        | Intest:       eckbox will use this method of contact for emergency messages.         checkbox will use this method of contact for the endance messages.       the eckbox will use this method of contact for phenaionace messages.         kbox will use this method of contact for phenaion messages.       the eckbox will use this method of contact for phenaion messages.         kbox will use this method of contact for phenaion messages.       the method of contact for phenaion messages.         kbox will use this method of contact for phenaion messages.       the method of contact for phenaion messages.         box will use this method of contact for teacher-sent messages, includin messal should be listed as private.       the endance message.         ex0LP/pona/bheLudth.edth.edth.edth.edth.edth.edth.edth.e                                                                                                    | Priority Notification.<br>Is those sent by the School or District.<br>g messages regarding failing grades and missing assignments.<br>eveRdoogin=&&iost=&excelv2.coreOLR.Olr2Main-appTrgseCheckBonolr2.coreOLR.Olr2Main-appTrastionListBappErationG<br>Application Number 15<br>Processed Context HouseNet?                                                                                                    |
| Emergency - Marking this d<br>High Priority - Marking this<br>Attendance - Marking this check<br>Behavior - Marking this check<br>Food Service - Marking this check<br>Food Service - Marking this check<br>Private - Mark if number or<br>4 Previous Next +<br>astrone - Googe Cheme<br>Linfinitecampus.org/campus/ok2/co                                                                                                    | Integrity <ul> <li>Contact for emergency messages.</li> <li>Contact for messages labeled as light edobax will use this method of contact for henavior messages.</li> <li>Kook will use this method of contact for phenavior messages.</li> <li>Kook will use this method of contact for phenavior messages.</li> <li>Kook will use this method of contact for phenavior messages.</li> <li>Statistic for general school messages, such a checkbox will use this method of contact for phenavior messages, such checkbox will use this method of contact for teacher-sent messages, includin minal should be listed as private.</li> </ul> <li> <ul> <li>College on the Registration</li> <li> <ul> <li> <ul> <li>Statempts Online Registration</li> <li> <ul> <li> <ul> <li> </li> <li> </li> <li> </li> <li> </li> </ul> </li> <li> <ul> <li> </li> <li> </li> <li> </li> <li> </li> <li> </li> <li> </li> <li> </li> <li> </li> <li> </li> <li> </li> <li> </li> <li> </li> <li> </li> <li> </li> <li> </li> <li> </li> <li> </li> <li> </li> <li> </li> <li> </li> <li> </li> <li> </li> <li> </li> <li></li></ul></li></ul></li></ul></li></ul></li></ul></li>                                                                                                    | Priority Notification.<br>Is those sent by the School or District.<br>Ig messages regarding failing grades and missing assignments.<br>eveNotogin=&&lost=&@ccoreOLR.Olr2Main-appTgpeCheckBox-olr2.coreOLR.Olr2Main-appEcationListBappErationO<br>Approacher Number 15<br>Ignerse Context                                                                                                    |
| Emergency - Marking this d<br>High Priority - Marking this<br>Attendance - Marking this<br>General - Marking this check<br>Food Service - Marking this check<br>Food Service - Marking this check<br>Private - Mark if number or<br>- Marking this check<br>Private - Mark if number or<br>- Marking this check<br>Private - Mark if number or<br>- Marking this check<br>- Marking this check<br>- Marking this chec | Intest:          eckbox will use this method of contact for emergency messages. Including will use this method of contact for the stages labeled as right including exclusion of the stage of the stage of the | Priority Notification.<br>Is those sent by the School or District.<br>Ig messages regarding failing grades and missing assignments.<br>In the sentence of the sentence of the senten |
| Emergency - Marking this d<br>High Priority - Marking this<br>Attendance - Marking this<br>General - Marking this chee<br>Food Service - Marking this<br>Teacher - Marking this cheel<br>Private - Mark if number or<br>4 Previous Next +<br>exterior - Song a Cheme<br>Linfinitecampuscra/campus/oh/2/co                                                                                                    | Intests         eckbox will use this method of contact for emergency messages.         checkbox will use this method of contact for themacone messages.         kbox will use this method of contact for peneral school messages.         kbox will use this method of contact for peneral school messages.         box will use this method of contact for peneral school messages.         box will use this method of contact for peneral school messages.         box will use this method of contact for teacher-sent messages, such a checkbox will use this method of contact for teacher-sent messages, includin meal should be listed as private.         vol.R/portal/shelt.usl?x=ok2.0/20valime@modesonfineregistration@applicationModesonfineregistration@applicationModesonfineregistration@application@applicationModesonfineregistration@applicationModesonfineregistration@applicationModesonfineregistration@application@applicationModesonfineregistration@applicationModesonfineregistration@application@application@application@application@application@application@application@application@                                                                                                    | Priority Notification. Is those sent by the School or District. Ig messages regarding failing grades and missing assignments. IewBlogin=8&iosk=Scc=oh2.core018.0H2Main-appTgseCheckdex=oh2.core018.0H2Main-appTcationListAspeptration Approace: Numeer 19 Internet Context Define HeaseMode Define to Define HeaseMode Define to Define the sectors                                                                                                    |
| Emergency - Marking this d<br>High Priority - Marking this<br>Attendance - Marking this<br>Behavior - Marking this check<br>Food Service - Marking this check<br>Provate - Marking this check<br>Private - Marking this check<br>Private - Marki                                                                      | Intest:       eckbox will use this method of contact for emergency messages.         checkbox will use this method of contact for tendence messages.       tendekbox will use this method of contact for tendence messages.         kbox will use this method of contact for peneral school messages.       tendekbox will use this method of contact for general school messages.         box will use this method of contact for general school messages.       tendekbox will use this method of contact for food service messages.         box will use this method of contact for teacher-sent messages, includin messales.       tendekbox will use this method of contact for food service messages, includin messales.         box will use this method of contact for teacher-sent messages, includin messales.       tendekbox will use this method of contact for teacher-sent messages, includin messales.         wolkPypons/whell.ust?x=ok2.0k2Outline@mode=onfineregistration@spp[cationModeereformergetorscholls.pp]       tendekbox will use this method of contact for teacher-sent messages.         wolkPypons/whell.ust?x=ok2.0k2Outline@mode=onfineregistration@spp[cationModeereformergetorscholls.pp]       tendekbox         *Indicates a required field       Statesdow personscholls.pp]       tendekbox         *Indicates a required field       Statesdow personscholls.pp]       tendekbox         *Indicates a file       Statesdow personscholls.pp]       tendekbox         *Indicates a file       Statesdow personscholls.pp]       tendekbox         *Indisedin tendeks                                                                                                    | Priority Notification. Is those sent by the School or District. Is messages regarding failing grades and missing assignments. Interval of the School School        |
| Emergency - Marking this d<br>High Priority - Marking this<br>Attendance - Marking this the<br>Behavior - Marking this the<br>Food Service - Marking this check<br>Provate - Marking this check<br>Private - Marking this check<br>Private - Mar                                                                      | Intest: <ul> <li>Contact for emergency messages.</li> <li>checkbox will use this method of contact for tendence messages.</li> <li>the website is method of contact for tendence messages.</li> <li>kbox will use this method of contact for openeral school messages.</li> <li>kbox will use this method of contact for openeral school messages.</li> <li>box will use this method of contact for openeral school messages.</li> <li>box will use this method of contact for tendence messages.</li> <li>box will use this method of contact for tendence messages.</li> <li>box will use this method of contact for food service messages.</li> <li>box will use this method of contact for tendence messages.</li> <li>box will use this method of contact for tendence messages.</li> <li>box will use this method of contact for tendence messages.</li> <li>box will use this method of contact for tendence messages.</li> <li>box will use this method of contact for tendence messages.</li> <li>box will use this method of contact for tendence messages.</li> <li>box will use this method of contact for tendence messages.</li> <li>box will use this method of contact for tendence messages.</li> <li>box will use this method of contact for tendence messages.</li> <li>box will use this method of contact for tendence messages.</li> <li>box will use this method of contact for tendence messages.</li> <li>box will use this method of contact for tendence message.</li> <li>box will use this method of the millary.</li> <li>box the individual is not a member of the millary.</li> <li>box the individual is not a member of the millary.</li> </ul>                                                                                                    | Priority Notification. Is those sent by the School or District. g messages regarding failing grades and missing assignments.  eveRogin=&Worker_Box=ol/2.coreOL2.Ol/2Main appTypeCheckBox=ol/2.coreOL2.Ol/2Main applicationListRappHotom Application Number 15  Press_Context                                                                                                    |
| Emergency - Marking this d<br>High Priority - Marking this<br>Attendance - Marking this che<br>General - Marking this che<br>Gond Service - Marking this che<br>Provention - Marking this che<br>Private - Mark if number or                                                                                                    | Intest:          eckbox will use this method of contact for remergency messages.         checkbox will use this method of contact for remensages labeled as High         rectors will use this method of contact for peneral school messages.          box will use this method of contact for peneral school messages.           box will use this method of contact for peneral school messages, such a         checkbox will use this method of contact for peneral school messages, such a         checkbox will use this method of contact for teacher-sent messages, includin         messages.          box will use this method of contact for teacher-sent messages, includin         messages.          box will use this method of contact for for derive messages, includin          will use this method of contact for teacher-sent messages, includin          messages.          box will use this method of contact for teacher-sent messages, includin          messages.          box will use this method of contact for teacher-sent messages, includin          extractional sequence from          extractional sequence from          extractional sequence from          extractional sequence from          extractional sequence from          extractional sequence from          extractional sequence from          extractional sequence from          extractional sequence from          extractinal sequence from       <                                                                                                    | Priority Notification.<br>Is those sent by the School or District.<br>g messages regarding failing grades and missing assignments.<br>ew&dogin=&&iosk=&coreOLR.Olr.2Main-appTypeCheck&coreOLR.Olr.2Main-applicationList&application<br>Application Number 15<br>Tencer Context                                                                                                    |
| Emergency - Marking this d<br>High Priority - Marking this<br>Attendance - Marking this check<br>Food Service - Marking this check<br>Food Service - Marking this check<br>Prove - Marking this check<br>Private - Mark if number or<br>Previous Next +<br>events - Mark if number or<br>events - Mark if number or<br>events - Mark if number or<br>events - Mark if number or<br>events - Mark if number or<br>events - Marking this check<br>provide - Marking this check<br>events - Marking this check<br>events - Marking this check                                                                                                    | Intesting          exclose will use this method of contact for emergency messages, lockdow will use this method of contact for prensages labeled as high necktox will use this method of contact for phenaion messages, such as will use this method of contact for phenaion hold messages, such schedubox will use this method of contact for phenaion hold service messages, box will use this method of contact for phenaion messages, such as the method of contact for phenaion messages, such as the method of contact for phenaion hold service messages, includin small should be listed as private.          #OUR/ports/bhell.cdftx-old 2.01/20/20/20/20/20/20/20/20/20/20/20/20/20/                                                                                                    | Priority Notification. Is those sent by the School or District. g messages regarding failing grades and missing assignments.  eveRdoogin=&&iosk=&ex=ok2.coreOLR.Ok2Main-appTypeChesk&corok2.coreOLR.Ok2Main-appEcationList&appEcation Application Number 15  Processed Other HouseAct Other Other Other Core                                                                                                    |
| Emergency - Marking this d<br>High Priority - Marking this<br>Attendance - Marking this che<br>General - Marking this che<br>General - Marking this che<br>Food Service - Marking this che<br>Private - Mark if number or                                                                                                    | Integrity <ul> <li>Contact for emergency messages.</li> <li>checkbox will use this method of contact for remeasages labeled as sight, the eckbox will use this method of contact for phenaionace messages.</li> <li>ktox will use this method of contact for phenaionace messages.</li> <li>ktox will use this method of contact for phenaionace messages.</li> <li>ktox will use this method of contact for phenaionace messages.</li> <li>ktox will use this method of contact for phenaionace messages.</li> <li>box will use this method of contact for phenaionace messages.</li> <li>box will use this method of contact for food service messages, includin immail should be listed as private.</li> </ul> <li>College control for the food service messages.</li> <li>College control food service messages.</li> <li>College control food service messages.</li>                                                                                                    | Priority Notification. Is those sent by the School or District. Ig messages regarding failing grades and missing assignments. Interventional Control RCO/RZO/RZO/RZO/RZO/RZO/RZO/RZO/RZO/RZO/RZ                                                                                                    |
| Emergency - Marking this d<br>High Priority - Marking this<br>Attendance - Marking this the<br>General - Marking this the<br>General - Marking this the<br>Food Service - Marking this the<br>Private - Mark if number or<br>Previous Next +<br>astrone - Socge Cheme<br>infritecamous.org/campus/ok2/co                                                                                                    | Integrity       Contact for emergency messages.         checkbox will use this method of contact for the stages labeled as right       Stabled as right         checkbox will use this method of contact for heavior messages.       Stabled as right         kbox will use this method of contact for phenaione messages.       Stabled as right         kbox will use this method of contact for phenaione messages.       Stabled as right         kbox will use this method of contact for phenaione messages.       Stabled as right         box will use this method of contact for feacher-sent messages, includin       Stabled as private.         ex02R/ports/bheft.adfx-obt2.01/20utline@mode=onfineregistration@aspicationModeer       *         ex02R/ports/bheft.adfx-obt2.01/20utline@mode=onfineregistration@aspicationModeer       *         extinctions a required field       *       Farent/Guardian Name: Michelie Loconte         *       Name fielded is not a member of the miltery.       *         *       Name fielded is not a member of the miltery.       *         *       Name fielded is not a member of the miltery.       *         *       Name fielded is not a member of the miltery.       *         *       Name fielded is not a member of the miltery.       *         *       Name fielded is not a member of the miltery.       *         *       Name fielded is not a member of the milte                                                                                                    | Priority Notification.<br>Is those sent by the School or District.<br>Ig messages regarding failing grades and missing assignments.<br>ewRoogin=&&lost=&&coreDLR.Olt2Main-appTypeCheckBoxrold2.coreOLR.Olt2Main-appEcationListBappErationO<br>Appreare Context CoreColLR.Olt2Main-appTypeCheckBoxrold2.coreCOLR.Olt2Main-appEcationListBappErationO                                                                                                    |
| Emergency - Marking this d<br>High Priority - Marking this<br>Attendance - Marking this check<br>General - Marking this check<br>Food Service - Marking this check<br>Private - Mark if number or                                                                                                    | Integrate         eckbox will use this method of contact for messages labeled as High in eckbox will use this method of contact for heatance messages. Such a teckbox will use this method of contact for phenaion messages. Such a techbox will use this method of contact for phenaion book will use this method of contact for phenaion messages. Such a techbox will use this method of contact for phenaion messages. Such a techbox will use this method of contact for phenaion messages. Such a techbox will use this method of contact for phenaion messages. Such a techbox will use this method of contact for teacher-sent messages, includin is an in the source of the techbox will use this method of contact for teacher-sent messages, includin is an individual to the source of the techbox will use this method of contact for teacher-sent messages, includin is a hold be listed as private.         #OUR/ports/vhell.usl?x=oh2.01/20/utiline&mode=onfine=registration@appicationModeere         *Indicates a required field         *Subdential Primary Household       * Internet@aurdian Name: Michelie Loconte         * Internet@aurdian Name: Michelie Loconte       • Mean Individual is an eareafter of the milters.         * Mean Employation       • Mean Individual is an eareafter of the milters.         * Mean Employation       • Mean Individual is an eareafter of the milters.         * Internet       Exectorition                                                                                                    | Priority Notification. Is those sent by the School or District. Is messages regarding failing grades and missing assignments. Interventional second 2.coreOLR.ON2Main appTrgeChestRomot 2.coreOLR.ON2Main appIcationListRappErtaction Approaches Normer 15  Priority Control Control C       |
| Emergency - Marking this d<br>High Priority - Marking this<br>Attendance - Marking this<br>Behavior - Marking this check<br>Food Service - Marking this check<br>Food Service - Marking this check<br>Private - Marking this check<br>Private - Marking this check<br>Private - Marking this check<br>Private - Marking this check<br>Private - Marking this check<br>Private - Marking this check<br>Infinite and the second the second the second<br>Infinite and the second the second the second the second<br>private - Second the second the second                                                                                                    | Intesting         eckbox will use this method of contact for remergency messages.         checkbox will use this method of contact for remergency messages.         kbox will use this method of contact for phenarce messages.         kbox will use this method of contact for phenarce messages.         kbox will use this method of contact for phenarce messages.         kbox will use this method of contact for phenarce messages.         box will use this method of contact for food service messages.         box will use this method of contact for teacher-sent messages, includin         mail should be listed as private.         #XXP/ports//whelk-stifze-oh2.0/r2Cvdline&mode sortineregistration@applicationModeprivation@applicationModeprivation@applicationModeprivation@application         *VOLR/ports//whelk-stifze-oh2.0/r2Cvdline&mode sortineregistration@applicationModeprivation@application         *Milary Employment         *Indicates a required field         * Milary Employment         Parent@Guardian Name: Michelle Loconte         • New towards in it an ember of the milare,         • New towards in it an ember of the milare,         • New toward in a member of the milare,         • New towards in it an ember of the milare,         • New towards in it an ember of the milare,         • New towards in it an ember of the milare,         • New towards in it an ember of the milare,         • New towards in                                                                                                    | Priority Notification. Is those sent by the School or District. Is messages regarding failing grades and missing assignments. Intervational Proceeding Control 12.01/20Main application (School 2007) (School 2007) Application Alumoor 13 Intervational Control 10 Control 10 Intervational Control 10 Control 10 Intervational Control 10 Intervational Control 10 Intervationa C       |

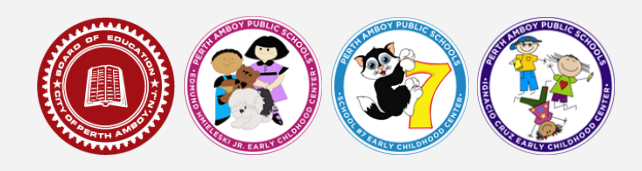

8. After you have completed all three subsections for one parent/guardian, click *Save/Continue*. It will return you to the first page of the Parent/Guardian section so that you can complete the subsections for the other parent/guardian. You can do this by clicking *Add New Parent/Guardian*. If there is only one parent/guardian, click *Save/Continue*.

|                                                                                                    |                                                                                                    |                                                                                                    |                                                                                                    | Infinite ()<br>Campus Online Ri                               | egistration                                                                 |                          |                           |                 | Application / | lumber 15 |
|----------------------------------------------------------------------------------------------------|----------------------------------------------------------------------------------------------------|----------------------------------------------------------------------------------------------------|----------------------------------------------------------------------------------------------------|---------------------------------------------------------------|-----------------------------------------------------------------------------|--------------------------|---------------------------|-----------------|---------------|-----------|
| Solvent(s) Phone y Household     Parect Quardian     Completed     Completed | Constant Primary Household     Princet Cauadian     Completed     Completed     C | A Steering's Primary Household     Prince(Councilian     Prince(Councilian     Prince(Prince(Councilian     Prince(Prince(Councilian     Prince(Prince(      | Modernik JP Promary HouseHold                                                                                                    | Indicates a required field                                    |                                                                             |                          |                           |                 |               |           |
| Hints Name         Last Name         Gandler         Completed           Robelie         Looste         r         ✓         Ed/Version           Passes int all indicary Present/Surgitarit in this area.         File         ✓         Ed/Version           Values         cloates that present is respired information.         Eded the highlighted row is continue.         ✓                                                                                                    | First Name         Last Name         Gandor         Completed           Hothelie         Loose         F         Image: Completed         Edd/Ficure           Passe Lei Looses / Image: Completed Information. Select His highlight one to continue.         Image: Completed Information. Select His highlight one to continue.         Image: Completed Information. Select His highlight one to continue.           Add New Netter/Councillate         Image: Completed Information. Select His highlight one to continue.         Image: Completed Information. Select His highlight one to continue.                                                                                                    | First Name         Last Name         Gamber         Completed           Hothele         Lotorle         F         Image: Completed         Edit Nucce           Plane:         Lotorle         F         Image: Completed         Edit Nucce           Value:         Dottorle         Second Party Completed         Edit Nucce         Edit Nucce           Value:         Dottorle         Edit Nucce         Edit Nucce         Edit Nucce                                                                                                    | Find Name         Lask Name         Gander         Completed           Hothele         Lonner         P         Completed           Plane. Liel Jonney, Vermit Suiter Is in this see,<br>Vermit Suiter Shutca to grow in example regard of information. Educt the highlighted row to continue.         Vermit Shutca that grows in example regard of information. Educt the highlighted row to continue.           Vermit Shutca that grows in example regard of information. Educt the highlighted row to continue.         Vermit Shutca that grows in example regard of information. Educt the highlighted row to continue.           Mode Shutca that grows in example regard of information.         Vermit Shutca that grows in example regard of information. Educt the highlighted row to continue. | Parent/Guardia                                                | Household                                                                   | arentiGuardian           | Semergency Contac         | Other Household | Student       | Completed |
| Noteele Loose P P Bill Noteen<br>Example Served Double and Lin Miss and<br>Yellere Inductors the person is instang regarded information. Select the highlighted row to continue.<br>Solutions that person is completed.                                                                                                    | Nichele Lonnie P P EBD/levee<br>Parez Lie Jonney Varmit/Submit is initia area,<br>Notes Diductas Nat provins is initiare,<br>Market Diductas Nat provins is initiare,<br>Market Diductas Nat provins in completed.<br>Market Diductas Nat<br>Faire Conference                                                                                                    | Note in Contract Contract, Contract Contract, Contract Contract, Contract Contract, Contract Contract, Contract, Con | Historie     Lonzen     F     Edd/Science       Parent list interact Parent/Sampting is thin ame,<br>Values     Lonzent a list interact predicted information. Eddet the highlighted row to continue.       V     Indicate that person is completed.                                                                                                    | First Name                                                    | Last Name                                                                   | Gender                   | Completed                 |                 |               |           |
| Pages int all phones / Pages/Disordings in this ways.  Interest in a starting required information. Solid the highlighted row to continue.  Indicates that person is completed.                                                                                                    | Exercised a domained ResetClassed as a life to exerc<br>Server Science the prover is interange required information. Solids the highlighted row to continue.<br>Holdness the prover is incompleted.<br>Mode New Reverse/Vacandam<br>Tama Server/Vacandam                                                                                                    | Parez at al permet/2004/Disertiant in this waw.  Information 2004/Disertiant in this way.  Information 2004/Disertiant properties in the permet of information, Select the high lighted new to continue.  Information 2004/Disertiant Permet/Viscontian.  Real Stews/Disertiant                                                                                                    | Parse at all primery PrendyDated as in the stea.           Velow:         Indicates the proors in the prepared information. Select the highlighted row to continue.           Indicates that proors in completed.           Add New Nerrey/Vacandam.           Face           Ferrey/Lineardam.                                                                                                    | Nichelle                                                      | Loconte                                                                     | F                        | 1                         | Edit/Review     |               |           |
|                                                                                                    | Add New Puret/Flairdan Pack Physicartee                                                                                                    | Add New Parent/Guardian Tau's PaweConform                                                                                                    | Add New Parret/Gardnan Rac3 PaweCorterm                                                                                                    | Please list all primary Par<br>Vellow - Indicates that person | ent/Guardian's in this area<br>erson is missing required<br>r is completed. | nformation. Select the h | ghighted row to continue. |                 |               |           |

- 9. The next section is for Emergency Contacts. You are required to input information for a minimum of 2 emergency contacts and a maximum of 5. You have the opportunity to add more emergency contacts or change them as the school year progresses. Emergency contacts cannot be parents or guardians who are already listed and they must be 18 years or older. There are three subsections to fill out for each contact:
  - a. Demographics
  - **b.** Contact Information
  - c. Verification- this is where you would verify the contact's address. (This is optional)

To begin adding, click *Add New Emergency Contact*. When you have finished completing the emergency contact information, click *Save/Continue*.

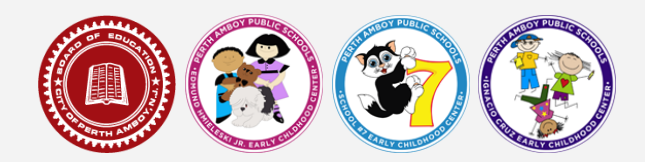

| Conception Registration     Conception     Conception     Con                                                                                                    | Bactaments     Constrained and and and and and and and and and an                                                                                                    | Concernance Registration     Concernance Registration     Concernance Registration     Concernance     Concernance     Co                                                                                                    | bedrawn a wennaels     bedrawn a wennaels                                                                                                    | Concernance Concernance Concer                                                                                                    | <complex-block></complex-block>                                                                                                    | Co                                                                                                    |                                                                                                    |                                                                        |                           |                        |    |
|----------------------------------------------------------------------------------------------------|----------------------------------------------------------------------------------------------------|----------------------------------------------------------------------------------------------------|----------------------------------------------------------------------------------------------------|----------------------------------------------------------------------------------------------------|----------------------------------------------------------------------------------------------------|----------------------------------------------------------------------------------------------------|----------------------------------------------------------------------------------------------------|------------------------------------------------------------------------|---------------------------|------------------------|----|
| * Occessor and sequence field     * Comparing Good Concernment of Concernment of Conc                                                                                                    | * Indexes a regulard feed<br>Cleanersh France Rousselland<br>Permit Cleanersh Cleanersh Cl        | * Occurrent Promoty HouseMed     * Compressor Concurrent     Compressor Concurrent       Emergency Contact     Image: Concurrent Promoty Concurrent     Concurrent       Marce Andreas Marce Andreas Andreas Andreas Andreas Concurrent Andreas Andreas Andre                                                                                                    |                                                                                                    | * Occurrent Missenset     * Energency Contact:     Concertance     Concertance                                                                                                    | <complex-block>ter register in the register in the register</complex-block>                                                                                                    | Campus Online                                                                                                    | Registration                                                                                                    |                                                                        | Application N             | lumber 15              |    |
| A Marcel Country Francey Household <ul> <li>             Делектование V Constant         </li> </ul> Солонность            Emergency Contact:              Солонность               Солонность               Солонн                                                                                                    | A Marinetti ( Manay Manantaki )     / Energency Contact     Complete     Complete     Complete                                                                                                    | A Marcentitie ( ) Primary Household     A Marcentitie ( ) Primary Household     Contract    Emergency Contact  Institute  Institute  Institute  Institute  Institute Institute Instit                                                                                                    | A Description (Principal Household)           Principal Council            Council         Council         Counci         Council         Council         Council                                                                              | A Description (Pricary Instantian) <b>V Description Control</b> Company of Control            Emergency Contact:              Instantian               Company               Company               Company             Company                                                                                                    |                                                                                                    | Indicates a required B                                                                                                    | eid                                                                                                    |                                                                        |                           |                        |    |
| Emergency Contact           Inst Rene         Last Rene         Gender         Campbrid           Red: ReneTrick         Second and Second and Se                                                                                                    | Emergency Contact           Free famm         Last Name         Gamber         Completed           In dy DPERGING C Amount on common can also an account on the family Transmose Constant Last Account on the dynamic and an account constant. In dynamic account on the family of the dynamic actor actor a                                                                              | Emergency Contact           Inst News         Last News         Combo         Completed           Inst News         Last News         Combo         Completed           Inst News         Last News         Combo         Completed           Inst News         Last News         Last News         Completed           Inst News         - Sol costs that areas in manage required intermation. Seen the hyperpleted we for other that seen in manager negated intermation. Seen the hyperpleted we for other that seen in manager negated intermation.         - Sol costs that areas in manager negated intermation.         - Sol costs that areas in manager                                                                                                    | Emergency Contact           Prot News         Lask News         Gender         Completed           Red (RFS)(C), 5 arent/hundra contact Account of the Actionary Transmos Contact List Account of the Actionary Transmos Contact List Actionary Transmos Contact List Actionary Transmos Contact List Actionary Transmos Contact List Actionary Transmos Contact List Actionary Transmos Contact List Actionary Transmos Contact List Actionary Transmos Contact List Actionary Transmos Contact List Actionary Transmos Contact List Actionary Transmos Contact List Actionary Transmos Contact List Actionary Transmos Contact List Action Action Action Actionary Transmos Contact Li                                                                   | Emergency Contact           First Rame,         Last Rame,         Conduct         Complete           In 40, PETERDENCE, If anyotic queder, anyonic and end that following transmission.         Complete Rame, Control to anyonic queder, anyonic and that following transmission.         The second transmission anyonic control to anyonic queder down that the second transmission.         The second transmission anyonic control to a second transmission.           Visite:         School to the grade in a musice grade and musicities and the second transmission.         School to the grade in a musice grade anyonic control to a second transmission.           Visite:         School to the grade in a musice grade anyonic control to a second transmission.         School to the grade in a musice grade anyonic control to a second transmission.           Visite:         School to the grade in a musice grade anyonic control to a second transmission.         School to the grade in a musice grade anyonic control to a second transmission.           Visite:         School to the grade in a musice grade anyonic control to a second transmission.         School to the grade in a musice grade anyonic control to a second transmission.           Materia:         School to the grade in a musice anyonic control to a second transmission.         School to the grade in a musice anyonic control to a second transmission.                                                                                                    | tergency Contact<br>Textme <u>in lankan</u> <u>cankan</u><br>the index and and and and and and and and and and                                                                                                    | 🗸 Student(s) Prima                                                                                                    | ry Household 🔰 🗸 Parent/Guardian 🔰 🔽                                                                                                    | Emergency Contact                                                      | Household Student         | Completed              |    |
| Net Network         Lad Network         Gandra'         Campbeld           Dial (1997) Classed hypothese neuronal boundaries, frances and on dia kulturina (francesa) classed hypothese and classed hypothese and                                                                                                    | Port Name         Last Name         Cambo         Camposite           Int/J) (FERDER): Flavority and the common the source study of the following Parameters of the following Parameters of the following Para                                                                                        | Perform         Last Name         Canadra         Canadra           Intro professional contracts of contracts data and the following Parameters (Canadra data)         Interformer Canadra data and contracts data and the following Parameters (Canadra data)         Interformer Canadra data and contracts data and the following Parameters (Canadra data)         Interformer Canadra data and contracts data and the following Parameters (Canadra data)         Interformer Canadra data and contracts data and the following Parameters (Canadra data)         Interformer Canadra data         Interformer Canadra data         Interfore         Interformer Canadra data         Int                                                                                                    | Year         Lad Kamar         Canada         Canada           Biol (1997) Control band in canada L, sama cal and if the foliamin Transport (Canada Linda, France Linda Filiamin Unitsport (Canada Linda, France Linda Filiamin Unitsport (Canada Linda Filiamin Unitsport (Canada Linda Filiam                                                                             | Pink Name         Lask Name         Gandar         Campbrid           Int/, All PERSON 7, Standing Lange Campbridge Campbridge Campbr                                                                                                    | intermediation   Intermediation Intermediation <td>Emergency Co</td> <td>intact</td> <td></td> <td></td> <td></td> <td></td>                                                                                                    | Emergency Co                                                                                                    | intact                                                                                                    |                                                                        |                           |                        |    |
| bi All DECRET, faren la noda que nota la minuta d, passe a da vel di la folione Tearge para de la folio discute la desta de la folio discute la desta de la folio discute la desta de la folio discute la desta de la mode de la minuta de la folio discute la desta de la mode de la minuta de la folio discute la desta de la mode de la minuta de la folio discute la desta de la mode de la minuta de la mode de la minuta de la mode de la minuta de la mode de la mode de la minuta de la mode de la mode de la mo                                                                                                    | In Adj OTEGREF, gravel up on Eq. on out to instruct, upone of an of the Mainine Transport, Contents for a Transport (Section and He<br>Mainine Transport (Section 4) and the Content of Content of Section and Section (Section 4) and Section 4).<br>The up of the Section 4 and the Section 4 and the Mainine Transport (Section 4) and Section 4.<br>- Additional to a special restriction 4 and the Mainine Transport (Section 4) and Section 4.<br>- Additional to a special restriction 4 and Section 4 and Section 4 and Section 4 and Section 4.<br>- Additional to a special restriction 4 and Section 4 and Sec | In Add DETERMINGTON, of parend space of a control to unitative, a first and of the Additions Transmost processing control to an addition of the Control to a space of the Additions Transmost processing and the Additions Transmost processing and the Additions Transmost processing and the Additions Transmost processing and the Additions Transmost processing and the Additions Transmost processing and the Additions Transmost processing and the Additions Transmost processing and the Additions Transmost processing and the Additions Transmost processing and the Additions Transmost processing and the Additions Transmost processing and the Additions Transmost processing and the Additional Transmost processing and the Additional Transmost processing and the Additiona                                                                                                    | is Add DECENCE, if parely handing another instruction, dyname and and the following Pharpenet Central, Inde, Pharpenet identification will be<br><b>Vision</b> :                                                                                                    | in Add DECENCE, I grand handles, and the emitted at, dates of all of Add Minish Theorem Contract. Links. Characterization of the Add Minish Theorem Contract and the Add Minish Theorem Contract and the Add Minis                                                                                                    |                                                                                                    | First Name                                                                                                    | Last Name Ge                                                                                                    | ander Completed                                                        |                           |                        |    |
| Note:         -10 data to be paren is monip required information. Select the typinghtet rev is continue.           - so data to be parents is moniplied.         - to data to be parents is moniplied.           - to data to be parents in moniplied.         - to data to be parents in moniplied.           - Mill must fraind the parents in the parent is continue.         - to data to be parents in the parent is continue.           - Mill must fraind the parent is continue.         - to data to be parents in the parent is continue.           - Mill must fraind the parent is continue.         - to data to be parents in the parent is continue.                                                                                                    | View         - View of a menu and angular dimension. Select the hypighted how to contract.           2 - Subtrace to a period or angularity.           Reservation - Subdate 5           Add there (nonperiod Calabities 5                                                                                                    | Note:         - Isolates but years is manipulat.           * Isolates but years is manipulat.           The instrument particular of threpholo controls is 5                                                                                                    | Note:         -1-1-1-1-1-1-1-1-1-1-1-1-1-1-1-1-1-1-1                                                                                                    | Views         - Views         - Views         - Views           2         - Software M agrees & someware.         -         -           All hows (france)wee ( Software )         -         -         -                                                                                                    | Weigen is not an unsup and minimuse. Made the high difference is notions.         In duration the unsup out official is a fill to high difference is notions.         In duration the unsup out official is a fill to high difference is notions.         In duration the unsup out official is a fill to high difference is notions.         In duration the unsup out official is a fill to high difference is notions.         In duration the unsup out of the difference is notions.         In duration the unsup out of the difference is notions.         In duration the unsup out of the difference is notions.         In duration the unsup out of the difference is notions.         In duration the unsup out of the difference is notions.         In duration the unsup out of the difference is not out of the difference is not out of the difference is not out out out out out out out out out o                                                                                                    | In AN PHERGENCY, if p<br>required before a study                                                                                                    | arent/quardien cannot be contexted, please call one of the i<br>ent is released to emergency contexts. The Emergency Conf                                                                                                    | following Emergency Contexts Listed, Pro<br>tects must be 18 or older. | er identification will be |                        |    |
|                                                                                                    | - Instantion in sumpliants      The meanum number of Divergeony Cantods is 5       Ald Nam Files genese Statist      Book                                                                                                    |                                                                                                    |                                                                                                    | - Indicate the spenn's conducts a S     - Indicate at Sequence Conduct a S     - Note Sequence Conduct a                                                                                                    | A index of the space is a set additional additional additionadditional additional additional additional additional addition                                                                                                    | Yellow - Indicates that                                                                                                    | t person is missing required information. Select the highligh                                                                                                    | hted row to continue.                                                  |                           |                        |    |
| International industries of unique of Contract is 5<br>Add two Franciscos Contract<br>Real                                                                                                    | Add have Fourpare Cardiat                                                                                                    | And Hannel Andrew E Weighters (UNISEL 1)<br>Abit have Francesco Facilitat<br>Ress                                                                                                    | AN the Compare California                                                                                                    | Add have from prove failed                                                                                                    | te neuropero content la fonde fin ander de la fonde fin ander de l                                                                                                    | <ul> <li>Indicates that per</li> </ul>                                                                                                    | ion is completed.                                                                                                    |                                                                        |                           |                        |    |
| Add they fixed provide Caritat                                                                                                    | Ald have Fourprise Guittet                                                                                                    | Add they foregroup contract                                                                                                    | Ald have Transports Granted                                                                                                    | Ald have Foregoins Caribat                                                                                                    | Add Reampery rated<br>Text  Text  Text  Text  Text  Text  Text Text                                                                                                    | The maximum number                                                                                                    | or Emergency Contexts is 5                                                                                                    |                                                                        |                           |                        |    |
| 64<br>                                                                                                    | 68                                                                                                    | 64<br>                                                                                                    | ва                                                                                                    | 68                                                                                                    |                                                                                                    | Add New Emergency                                                                                                    | Contact                                                                                                    |                                                                        |                           |                        |    |
|                                                                                                    |                                                                                                    |                                                                                                    |                                                                                                    |                                                                                                    | Apication Aureuro 15<br>Apication Aureuro 15<br>Aureuro 15<br>Aureuro 15<br>Aureuro 15                                                                                                   | Beck                                                                                                    |                                                                                                    |                                                                        |                           |                        |    |
|                                                                                                    |                                                                                                    |                                                                                                    |                                                                                                    |                                                                                                    |                                                                                                    |                                                                                                    |                                                                                                    |                                                                        |                           |                        |    |
|                                                                                                    |                                                                                                    |                                                                                                    |                                                                                                    |                                                                                                    | Approxime Registration Approxime Registration Approxime Registration Approxime Registration Approxime Registration Approxime Registration  Approxime Registration  Approxime R                                                                                                    |                                                                                                    |                                                                                                    |                                                                        |                           |                        |    |
|                                                                                                    |                                                                                                    |                                                                                                    |                                                                                                    |                                                                                                    | Approximation Registration<br>Approximation Registration<br>Approximation Registration<br>Approximation Registration<br>Approximation Registration<br>Approximation Registration<br>Contract Name<br>Promoteorial<br>Promoteorial<br>P                                                                                           |                                                                                                    |                                                                                                    |                                                                        |                           |                        |    |
|                                                                                                    |                                                                                                    |                                                                                                    |                                                                                                    |                                                                                                    |                                                                                                    |                                                                                                    |                                                                                                    |                                                                        |                           |                        |    |
|                                                                                                    |                                                                                                    |                                                                                                    |                                                                                                    |                                                                                                    |                                                                                                    |                                                                                                    |                                                                                                    |                                                                        |                           |                        |    |
|                                                                                                    |                                                                                                    |                                                                                                    |                                                                                                    |                                                                                                    | Approximation Registration<br>Televise a registration<br>Contact Landon V Reference Contact V Reference Contact V Reference Contac                                                                                                    |                                                                                                    |                                                                                                    |                                                                        |                           |                        |    |
|                                                                                                    |                                                                                                    |                                                                                                    |                                                                                                    |                                                                                                    | Appictant Numeer 13 Tables are provided to the provided of the provided of the                                                                                                    |                                                                                                    |                                                                                                    |                                                                        |                           |                        |    |
|                                                                                                    |                                                                                                    |                                                                                                    |                                                                                                    |                                                                                                    |                                                                                                    |                                                                                                    |                                                                                                    |                                                                        |                           |                        |    |
|                                                                                                    |                                                                                                    |                                                                                                    |                                                                                                    | -                                                                                                    | Conception                                                                                                    |                                                                                                    |                                                                                                    |                                                                        |                           |                        |    |
|                                                                                                    |                                                                                                    |                                                                                                    |                                                                                                    |                                                                                                    | because are used      because are used      because are used      because are used      because are used      because      because                                                                                                    |                                                                                                    |                                                                                                    |                                                                        |                           |                        |    |
|                                                                                                    |                                                                                                    |                                                                                                    |                                                                                                    |                                                                                                    |                                                                                                    |                                                                                                    |                                                                                                    |                                                                        |                           |                        |    |
|                                                                                                    |                                                                                                    |                                                                                                    |                                                                                                    |                                                                                                    | Values a required feed<br>Values a required feed<br>Values and the second of the second of                                                                                                    |                                                                                                    |                                                                                                    |                                                                        |                           |                        |    |
| nfinite Comme Registration Application Number 15                                                                                                    | ngoles                                                                                                    | ngnite                                                                                                    | ngnite Come Registration Application Number 15                                                                                                    | nghite CC<br>Catribus Jonne Registration Application Number 16                                                                                                    | Madaman Pengunah Markan Angen Santa Angen Santa Angen                                                                                                    | nfinite Co<br>Campus oni                                                                                                    | Inc Registration                                                                                                    |                                                                        |                           | Application Number 15  |    |
| nflate                                                                                                    | nfinite Comme Registration Number 15                                                                                                    | nfolte                                                                                                    | nfloite Come Registration Application Number 15                                                                                                    | nfloite Comme Registration Application Number 15                                                                                                    | Totalentity Promary Household     Partners Guardian     Conservations     Conservations       Somanyoupliks     Image and a companyou for the Partners Guardian (s) here if subservation and in Partners Guardian (s) here if subservation and in Partners Guardian (s) here if                                                                                                    | nfinite<br>Campus oni                                                                                                    | Ine Registration                                                                                                    |                                                                        |                           | Application Number 15  |    |
| nfpile Common Registration Application Registration Application Remon 15<br>Indicates a required field                                                                                                    | Infolte Comme Registration Againston Mumaer 15                                                                                                    | Infighte Comme Registration Application Number 15<br>Campus Online Registration Application Number 15<br>Indicates a required field                                                                                                    | nfpile Comment Application Number 15<br>Campus Online Registration Application Number 15<br>Indicates a required field                                                                                                    | Influter Comme Registration Application Number 15<br>Campus Online Registration Application Number 15<br>Indicates a regulard field                                                                                                    | Contact Name:<br>Prevenyeitre<br>Fremewier<br>Fremewier<br>Frem | nfinite on<br>Campus oni                                                                                                    | Ine Registration                                                                                                    |                                                                        |                           | Application Number 15  |    |
| Ingola Comme Registration Addition Number 15<br>* Cockets a required fest<br>* Sockets (Penacy Noosenad / Parent/Goaddan / Emergency Conduct Cocket/Mill Cocket/Mill Cocket/Mill Cocket/Mill                                                                                                    | Ingoles Comine Registration Application Number 15 *Indicets a required fiel  Sectentizy Penagy Noveehold PenetroCouncilian Temperary Conduct Convertingeneited Convertingeneited Convertingeneited Convertingeneited                                                                                                    | Infolte Comme Registration Application Numeor 15 *Indicates a required field / Brokentics Permary Novaehold / Parent/Guardian / Emergency Conduct / Commer Howenhold / Commer / Octoberation Commer Howenhold / Commer / Conductate                                                                                                    | Inflote Colline Registration Application Number 15 *Indicates a required field / Budentics Pressy Household / / Parent Guardian / Competition Contract / Colline Household / Campanito                                                                                                    | Ingular Comme Registration Application Number 18<br>*Scales as required field<br>*Scales (2) Preservices/state Contact Context Context Context                                                                                                    | * Demonstrative Temperative Contract Information  From the Temperative Contract Teleformation  From the Temperative Contracts. Do not at the Preset/Coundur(s) tem if  Hog and  Sector Contracts.  Contract Informative  Contract Informative  Con                                                                                                    | Infinite<br>Campus oni<br>* Indicates a require<br>\$ Student(s) Pri                                                                                                    | Ine Registration<br>d field<br>way HouseNed                                                                                                    | ▼Emergency Contact                                                     | Ødter Household           | Application Number 15  | KG |
| Infloite Contine Registration Agaication Numeer (5<br>Indicates a required field<br>Contact Name<br>Contact Name<br>Contact Name                                                                                                    | Ingular Contence Registration Application Number 15<br>Campus Online Registration Application Number 15<br>Indicates a regard field<br>Statistical Primary Nousehold Primary Registracy Contact Contact Number 10<br>Contact Name                                                                                                    | Infolte Contract Name:<br>Canada a required field<br>Catalacter a required field<br>Catalacter a required fie | Inflote Control Registration Application Number 15 Indicates a required field Indicates a required field Indicates a required fie | Infjoles Contine Registration Application Number 15<br>Canadades a required frest<br>Contact Name<br>Contact Name<br>Contact Name                                                                                                    | Parane rate         Temperatory Contracts. Do not etcre Parent/Coundar(s) tens if           Mare two         Provide vectorial in Parent/Coundar(s) tens if           Lack how         Sectorial           Subs. How         Coundar(s)           Coundar(s)         Coundar(s)           Note: How         Coundar(s)           Coundar(s)         Coundar(s)                                                                                                    | Infinite Con<br>Campus onl<br>Indicates a require<br>Student(s) Pri<br>Contact Name:                                                                                                    | Ine Registration<br>of final<br>many Massachald                                                                                                    | ▼Emergency Contact                                                     | Odier Household           | Application Number 15  | ĸ  |
| Montes arequed field<br>Contact Name:<br>Contact Name:<br>Contact Name:<br>Conservation                                                                                                    | Molte Contro Registration Againston Mumoer 15 *adcute a required final *adcute a required final *Contact Name: Contact Name: Contact Name: Consequence                                                                                                    | Vigite Campus Online Registration Application Number 15 Vacuates arequired field  Contact Name: Contact Name: Consequence Contact Name: Consequence Consequence Co                                                                                                    | Interior Comme Registration Application Number 15                                                                                                    | Infolte Campus Contine Registration Application Number 15 Parcets a required field Parcets Demonstration Parcets Contact Name: Contact Name: Contact Name: Consequence                                                                                                    | Find May         House refer (swepper: Childs & bir of eter Perel(Costdar(c)) here if shep of the of eter Perel(Costdar(c)) here if shep of the of eter Perel(Costdar(c)) here if shep of eter Perel(Costdar(c)) here if shep of eter Perel(Costdar(c)) here if shep of eter Perel(Costdar(c)) here if shep of eter Perel(Costdar(c)) here if shep of eter Perel(Costdar(c)) here if shep of eter Perel(Costdar(c)) here if shep of eter Perel(Costdar(c)) here if shep of eter Perel(Costdar(c)) here if shep o                                                                                                    | Infinite Oni<br>Campus Oni<br>Indicates a require<br>Student(s) Pri<br>Contact Name:<br>- Demographics                                                                                                    | ine Registration<br>d link<br>many Household                                                                                                    | ▼Emergency Contact                                                     | O'dtiwr Household         | Appikation Number 15   | н¢ |
|                                                                                                    | Infolie Contine Registration Application Number 15  * Studients a required field Contact Name: Contact Name: Tomographics Texes on Teargency Contact Televisian                                                                                                    | Infigite Contine Registration Againston Againston Mumoer (5<br>Indicates a required field<br>Contact Name:<br>Contact Name:<br>Townsproters<br>Townsproters<br>Townsproters<br>Townsproters<br>Townsproters<br>Townsproters<br>Townsproters                                                                                                    | Influite Contact Information  Application Number 15  Indicates a required field  Contact Name: Contact Name: Contact Name: Contact Name: Finance on Emergency Contact Information  Finance on Emergency Contact Information                                                                                                    |                                                                                                    | Mage ta altada estarda focuerda focuerd                                                                                                    | Infinite On<br>Campus Onl<br>Indicates a require<br>Student(s) Pri<br>Contact Name:<br>Demographics                                                                                                    | Ine Registration<br>d field<br>Interpreter Contact Information                                                                                                    | ► Emergency Contact                                                    | Coner Household           | Agaication Number 15   | 10 |
| Molife Carring Registration Application Numeer 15<br>Molifies are explicit field<br>Statestics Primary Notestability Parent Guardian V Envirgence Contact<br>Contact Name:<br>* Demographics<br>Finance on Finance program Contact Tolermation<br>Primary Primary Contact Tolermation<br>Primary Primary Contact Tolermation<br>Primary Primary Contact Tolermation<br>Primary Primary Contact Tolermation                                                                                                    |                                                                                                    |                                                                                                    | Monte Registration         Application Number 15           Indicates required field              • Envergency Contact            Statestick Primary November / S              • Conservation            Contact Name:              • Conservation            * Remographics             File              • Conservation            Monte Name           * Demographics             The same regime properties to the same to compare to the to the same to the same to compare to the to the same to the same to th                                                                                                    | Application Number 15           Variables a required field           Variables a required field           Variables a required field           Contact Name:           * Demographics           Fileman Propried Contact Talemanting           Programmer (Filemanting)           Programmer (Filemanting)           Programmer (Filemanting)           Programmer (Filemanting)           Programmer (Filemanting)           Programmer (Filemanting)           Programmer (Filemanting)           Programmer (Filemanting)           Programmer (Filemanting)           Programmer (Filemanting)                                                                                                    | Lar Kini<br>Sufa<br>Sufa<br>Rente<br>Note to<br>Contact Information<br>Ventration<br>Ventration                                                                                                    | Indicates a require<br>Student(s) Pri<br>Contact Name:<br>* Demographics<br>Please com<br>First Sam                                                                                                    | Ine Registration<br>d finat<br>many Hostebold // Parent Guurdian<br>Finanguncy Contact Tolormoution                                                                                                    | ➤ Emergency Contact                                                    | Other Household           | Application Number 15  |    |
| Introduct is required field         Application Numeer rt5           Introduct is a required field         ParentGuardian         Contact Name           Introduct Name:         Intergrepsy Contact Information         Contact Name           Frameworks         Frameworks         Frameworks                                                                                                    |                                                                                                    | Mole Compared Registration Application Advances of 6                                                                                                    | Inforte Registration Application Number 15 Inforters Preventional Control Number 15 Inforters Prevention Inforter Version Information From Informer Contact Information From Informer Contact Information From Informer Contact Information From Inform Informer Contact Information From Inform Information From Inform From Inform From Information From Inform From Inform From Inform From Inform From Inform From Inform From Inform From Inform From Inform From Inform From Inform From From From From Inform From From From From From From From From From From From From From From From                                                                                                    |                                                                                                    | sufficient See<br>Sector<br>Rect 2<br>Control Control C                                                                                                    | Indicates a require<br>Student(s) Pri<br>Contact Name:<br>Demographics<br>Plane con<br>First Hom<br>Hiddle (b)                                                                                                    | Ine Registration<br>d field<br>micy Household<br>Fenergency Contact Information<br>Heave the Company Contacts Durit det<br>address detries in Provide Jourde atte                                                                                                    | • Energency Contact                                                    | Cover Household           | Appikation Number 18   |    |
| Might Carlow Control Registration     Agrication Number 15       Indicates a required field                                                                                                    |                                                                                                    | Molte Carrier Source Registration         Application Numeer 15           Indicate a register field         Parent Guardian           Statework 15 Primary Novaehold         Parent Guardian           Contact Name:         Contact Information           * Demographics         Filterater for Primary Contact. Information           * The magnetic filterater for Primary Contact. Do not a the Reset/Contact (a here if Information for the State of the State of the State of the State of the State of the State of the State of the State of the State of State of the State of the State of the State of State of the State of State of the State of the State o                                                                                                    | Motive Registration         Application Number 15           Indicates a required field              Prenetymous Number 2            Stadewise Temperature Vision Vision Visio                                                                                                    | Models         Application Number 15           Models required field              • Ensingency Contacts            Standardy Primary Neurashold              • Ensingency Contacts            Contact Name:               • Ensingency            * Removesplains           * Removesplains              • Ensingency            * Removesplains              instruction (Finance)            * Removesplains              instruction (Finance)            * Removesplains              instruction (Finance)                                                                                                    | Canal Severations                                                                                                    | Indicates a require<br>Student(s) Pri<br>Demographics<br>Please cor<br>First Rem<br>Holds Ha                                                                                                    | Ine Registration<br>d field<br>Mary Household // Parent Guardian<br>Fenergency Castlact Information<br>Hease et le Company Contacts. Dur of et le<br>absolg others in Parent Sandran Sector.                                                                                                    | ♥ Energency Contact                                                    | QCOSer Household          | Application Number 15  |    |
| Indexes as required field<br>Technical Service (Service) (Service) (                                                                                                    |                                                                                                    | Application Number 15 Productes a required field  Contact Name  Contact Name  Fines mar  Fines mar                                                                                                    |                                                                                                    |                                                                                                    | Control Information     Control Information     Control Information                                                                                                    | Indicates a require<br>Student(s) Pri<br>Contact Name:<br>Demographics<br>Place con<br>Ind Sen<br>Hidde (la<br>Laok Nam<br>Suffax                                                                                                    | Ine Registration<br>d lend<br>many Household reference of the second second<br>Fenergency Contact Information<br>Hease artic (company) Contacts, Do ref er te<br>alisade extendious and an Sector.                                                                                                    | • Energency Contact                                                    | Coher Household           | Appiloation Number 18  |    |
| Informe Registration       Againation Number 15         Indicate a registration       VEnergistration (Venergistration)         Valueties a registration       VEnergistration (Venergistration)         Contact Name:       Venergistration         * Innergistration       Venergistration         * Innergistration       Venergistration                                                                                                    |                                                                                                    | Particular a sequend led  Application Numeer r5  Particular a sequend led  Application Numeer r5  Consequent led  Particular a sequent led  Particular a sequent led  Consequent lea  Particular a sequent led  Particular a sequent led  Particular a sequ                                                                                                    |                                                                                                    |                                                                                                    | Nut + )         (6k)           Contact Information                                                                                                    | Infinite Campus On<br>Indicates a require<br>V Student(s) Pri<br>Contact Name:<br>• Demographics<br>Please com<br>First tem<br>Hode the<br>Lock temps                                                                                                    | Ine Registration<br>d field<br>Mary Household // Parent/Guardian<br>Fenergency Castlact Information<br>Hease with Company Contacts. Durid enter<br>alsoady enterta in Parent/Guardian Sector.                                                                                                    | ▼Energency Contact                                                     | Comer Heusehold           | Agasteation Number 15  |    |
|                                                                                                    |                                                                                                    | Application Number 15                                                                                                    |                                                                                                    |                                                                                                    | Raci 1 Morrados           Contact Information           Verdication           Caral           SearCardona                                                                                                    | Infinite Campus on<br>Campus on<br>Indicates a require<br>Contact Name:<br>Demosphere<br>Please on<br>Prot time<br>Safe to<br>Under to<br>Under to | Inc Repistration<br>d lend<br>many Household Arrent Guardian<br>Francementy Contact Information<br>Hence et al Company Contacts, Do not ette<br>alrendy intercel in Procedinguardian Socioc.                                                                                                    | • Energency Contact                                                    | Other Household           | Appiloation Number 18  |    |
|                                                                                                    |                                                                                                    | Appicator Numeer 15 *Dedett() Press Voident 1 formation *Description *Description *                                                                                                    | Monte ar equired field  Application Numeer 15  Application Numeer 15  Application Numeer 15  Contact Name  Contact Name  Finance Finance Finace Finace Finance Finance Finace  |                                                                                                    | Contract Enformation Contract Contract                                                                                                    | Infinite (La Caracter a require                                                                                                    | Ine Registration<br>d fed<br>Inary Household / Parent Guardian<br>Penergency Castlact Information<br>Hease artic Company: Contacts, Do ret ente<br>alsoady external in Favent/Guardian Sector.                                                                                                    | ▼ Energency Contact                                                    | Conet Horseyold           | Aggisteation Number 15 |    |
| Application Number 15 ************************************                                                                                                    | Application Number 15  Application Number 15             |                                                                                                    | Appleaton Nameer 15 * Toches a required line * Addents () Proventionation * Contact have * Demographic * Demographic * Demograph |                                                                                                    | Contact Monandons Canval Envelopmenta                                                                                                    | Infinite Campus on<br>Campus on<br>Indicates a require<br>Contact Name:<br>Demographics<br>Place on<br>Michael S<br>Place on<br>Michael S<br>Simb des<br>Simb des<br>Sim                                                                                                    | Ine Registration<br>d lied<br>many Household                                                                                                    | ♥ Emergency Contact<br>* Parent/Contdan(s) here if<br>Cok              | Other Household           | Application Number 15  |    |
| Application Nummer 15<br>* Conclusion a required feat<br>* Description Proceedings / Perend Coastan / Conservation (Coastan) (Coastan) (Coastan)<br>* Demographics<br>* Demographics |                                                                                                    | Application Number 13 ************************************                                                                                                    |                                                                                                    |                                                                                                    | Cered Seastadou                                                                                                    | Infinite Concerning Concerning Co                                                                                                    | Ine Registration<br>d field<br>Inter Heartshold Parent Guardian<br>Franceporcy Contact Information<br>Heart of the Company Contacts Court of the<br>shearty charter in Provide Landon Reador.                                                                                                    | • Emergency Contact<br>• Perest/Coordan(s) here if<br>(K)              |                           | Application Number 18  |    |
| Application Numeer 15  Application Numeer 15                                                                                                    | Apprication Normeer 15  Apprication Normeer 15  Apprication Normeer 15  Apprication Normeer 15  Apprication Normeer 15  Apprication Normeer 15  Apprication Normeer 15  Apprication Normeer 15  Contract Norme  Contract Norme  Researe the Company Normeer 15  Researe the Company Normeer 15  Researe the Company Normeer 15  Contract Norme  Researe the Company Normeer 15  Contract Normeer 15  Apprication Normeer 15  Apprication Normeer 15  Apprication Normeer 15  Contract Normeer 15  Contract              | Appicators Numeer r3 **Sockets arequired level **Sockets arequired level **Sockets arequired lev                                                                                                    | Appication Numeor 15  Appication Numeor 15  Appication Numeor 15  Conservation  Conservation  Conse  | Aptication Numeer 15  Aptication Numeer 15                                                                                                    | Canad Separt priority                                                                                                    | Infolia-<br>Compus on<br>* Contact a require<br>> Demographic<br>File on<br>Note its<br>Loc Num<br>File on<br>Note its<br>Loc Num<br>Red 1<br>Red 1                                                                                                    | Ine Registration<br>of field<br>Inary Household Parent Guardian<br>Penegency Constact Information<br>Hease with Company: Contacts, Do rel or the<br>almost reterior in Parent Oscardian Bester.                                                                                                    | • Parent/Coardian(s) Here If                                           | Coner Household           | Aggitation Number 15   |    |
| Application Number 15  Application Number 15  Application Number 15  Application Number 15  Application Number 15  Application Number 15  Conservation  Application Number 15  Conservation  Application Number 15  Application Number 15  Application Numb                                                                                                    |                                                                                                    | Application Numeor 13  Consequentiation  Application Numeor 13  Consequentiation  Consequentiation  C                                                                                                    | Appleaton Nameer 19 Appleaton Nameer 19 Apple  |                                                                                                    |                                                                                                    | Infoite Control Control Contro                                                                                                    | Ine Registration<br>d field<br>many Hostehold  Perset Guardian<br>Persent for Company: Centrals Date of a<br>Breast other cells Power (duardian Boation<br>Breast other cells Power (duardian Boation                                                                                                    | • Energency Contact                                                    | Other Household           | Application Number 18  |    |
|                                                                                                    |                                                                                                    |                                                                                                    |                                                                                                    |                                                                                                    |                                                                                                    | * Demographics<br>Contact Name:<br>* Blockets a require<br>* Blockets; Pro-<br>Planes require<br>Planes require<br>res tem<br>Hod a its<br>Local Second<br>Rest back<br>Second<br>Rest back<br>Second<br>Rest back                                                                                                    | Ine Registration<br>of field<br>mary Household >>> Parent/Guardian<br>Penegency Contact Information<br>Mease role Company Contacts, Durold etc.<br>Analytic company Contacts, Durold etc.<br>Analytic company Contacts, Durold etc.                                                                                                    | • Energency Contact                                                    |                           | Agoicaron Number 15    |    |
|                                                                                                    | Application Numeer 15 Inductes a required lend Inductes a required lend Inductes a required lend Inductes a required lend Inductes Inductes Inductes Inducted Inductes Inducted Inducted Inducte            |                                                                                                    |                                                                                                    | Approxime Registration<br>Marceles a regulard line<br>Contact Homeson<br>Contact Homeson<br>Contact |                                                                                                    | Canada Canada Ca                                                                                                    | Ine Registration<br>d lied<br>many Hoisehold  Perent Guardian<br>Perengency Contact Taternation<br>Alexan et les Transport Contacts Do not et le<br>alexan et les Transport Contacts Do not et le<br>alexan et les Transport Contacts Do not et le<br>alexan et les Transport Contacts Do not et le<br>alexan et les Transport Contacts Do not et le<br>alexan et les Transport Contacts Do not et le<br>alexan et les Transport Contacts Do not et le<br>alexan et les Transport Contacts Do not et le<br>alexan et les Transport Contacts Do not et le<br>alexan et les Transport Contacts Do not et le<br>alexan et les Transport Contacts Do not et le<br>alexan et le Transport Contacts Do not et le<br>alexan et le Transport Contacts Do not et le<br>alexan et le Transport Contacts Do not et le<br>alexan et le Transport Contacts Do not et le<br>alexan et le Transport Contacts Do not et le<br>alexan et le Transport Contacts Do not et le<br>alexan et le Transport Contacts Do not et le<br>alexan et le Transport Contacts Do not et le<br>alexan et le Transport Contacts Do not et le<br>alexan et le Transport Contacts Do not et le<br>alexan et le Transport Contacts Do not et le<br>alexan et le Transport Contacts Do not et le<br>alexan et le Transport Contacts Do not et le<br>alexan et le Transport Do not et le<br>alexan et le Transport Do no | • Parent/Coardiar(s) here if                                           |                           | Application Number 18  |    |

10. If there are children in the household who are not currently enrolled, you will add them to the system in the section titled "Other Household". You would do this by clicking *Add New Household Member*. Here you will need to provide the unenrolled children's names, birth dates, and genders. If there are no other unenrolled children in the household, click *Save/Continue*.

| tertion - County Onema           |                                                                                                    |
|----------------------------------|----------------------------------------------------------------------------------------------------|
| Fritecampus.ere/campus/olr2/core | CIR/contai/hel.al?crot2.042Outins@mode.cr/ine-tosistation@azoficationWode=reveMiscin+&kicsk=&crot2.corrOL8.042Main_azoFizesCheck&crot2.corrOL8.042Main_azoFizesCheck&crot2.corrOL8.042Main_azoFizesCheck&crot2.corrOL8.042Main_azoFizesCheck&crot2.corrOL8.042Main_azoFizesCheck&crot2.corrOL8.042Main_azoFizesCheck&crot2.corrOL8.042Main_azoFizesCheck&crot2.corrOL8.042Main_azoFizesCheck&crot2.corrOL8.042Main_azoFizesCheck&crot2.corrOL8.042Main_azoFizesCheck&crot2.corrOL8.042Main_azoFizesCheck&crot2.corrOL8.042Main_azoFizesCheck&crot2.corrOL8.042Main_azoFizesCheck&crot2.corrOL8.042Main_azoFizesCheck&crot2.042Main_azoFizesCheck&crot2.corrOL8.042Main_azoFizesCheck&crot2.corrOL8.042Main_azoFizesCheck&crot2.corrOL8.042Main_azoFizesCheck&crot2.corrOL8.042Main_azoFizesCheck&crot2.corrOL8.042Main_azoFizesCheck&crot2.corrOL8.042Main_azoFizesCheck&crot2.corrOL8.042Main_azoFizesCheck&crot2.corrOL8.042Main_azoFizesCheck&crot2.corrOL8.042Main_azoFizesCheck&crot2.corr |
|                                  | Mpbler ()                                                                                                    |
|                                  | Campus unine registation Application number 13 *Indicates a regured field                                                                                                    |
|                                  | Student(s) Primary Household / Parent-Guardian / Emergency Contact / Other Household Student / Constituted                                                                                                    |
|                                  | Name::                                                                                                    |
|                                  | * Demographics                                                                                                    |
|                                  | Trade set of all the oblished of generative tradeal of an equative vanished is a class.                                                                                                    |
|                                  | Cour Seafather                                                                                                    |

11. The final section is for Student information. You will complete this process for one child only. To begin, click *Add New Student*. Here are the subsections for Student Information:

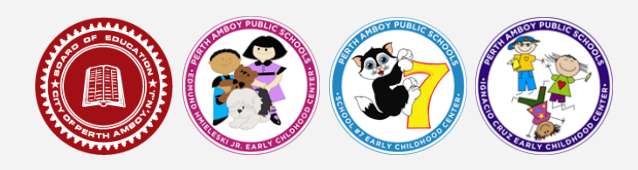

- a. Demographic
- b. Race/Ethnicity
- c. Housing
- d. Student Services
  - i. IEPs, 504s, Early Intervention
- e. Home Language Survey
- f. Dual Language Program preferences
- g. Previous School (if none, can leave blank, but are required to answer whether or not the child attended a school outside of the United States).
- h. Relationships: Parent/Guardians
- i. Relationships: Emergency Contacts
- j. Health Information: Emergency, Medical, Medical Records, and Medications
- k. Release Agreement (Photo Release)
- I. Parent Verification: Here you will sign your name authorizing the date you entered is accurate and true to the best of your ability.

In this section you will upload the child's birth certificate, immunization records, and physical examination form. All questions with a red asterisk

\* are required. When you finish each subsection, click *Next* to continue. When you have completed all subsections, click *Save/Continue*.

12. The final page is for submission. When you have completed all 5 sections, you may submit your application for registration. You will also have access to the application in a PDF format so that you can print out for your records. If you have any questions, email <u>centralregistration@paps.net</u>

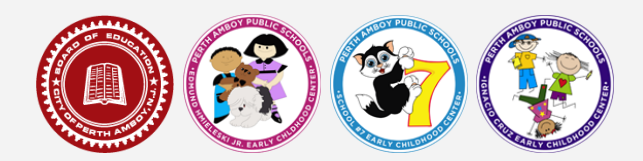

| Campus Online Registration                                                                                                    | Application Number 15                                   |
|----------------------------------------------------------------------------------------------------|---------------------------------------------------------|
| * Indicates a required field                                                                                                    |                                                         |
| Student(s) Primary Household V ParentiGuardian                                                                                                    | Contact V Other Household V Student Completed           |
|                                                                                                    |                                                         |
| You must submit your application by clicking the Submit button<br>Submit<br>PLEASE NOTE: Prior to submitting your application, you may verify all of<br>have entered by going back to the area in question or click on the PDF link<br>Your information is not submitted until you click the submit button above. Y<br>an omail notification that your application was received after you submit ap<br>Box<br>Application Summary PDE | the data you<br>below:<br>ou will receive<br>plication. |
|                                                                                                    |                                                         |
|                                                                                                    |                                                         |